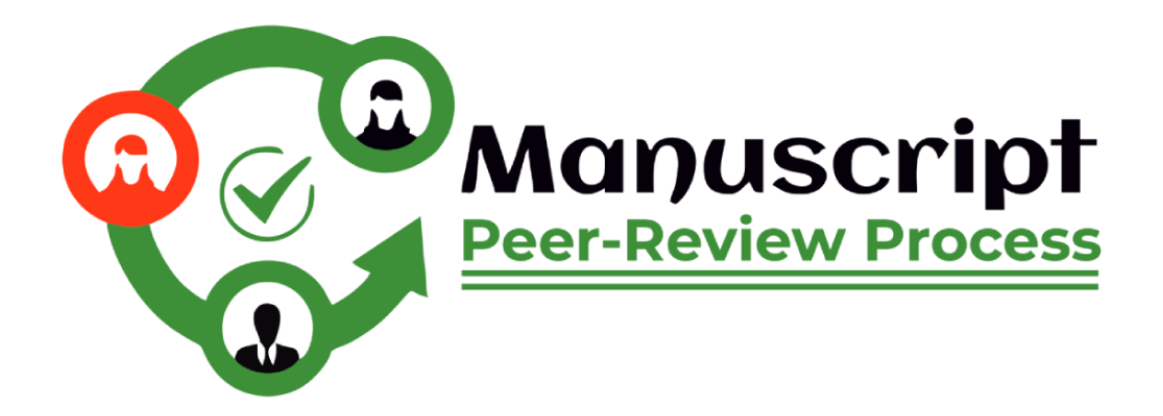

# **Tutorial for Authors** (MPRP)

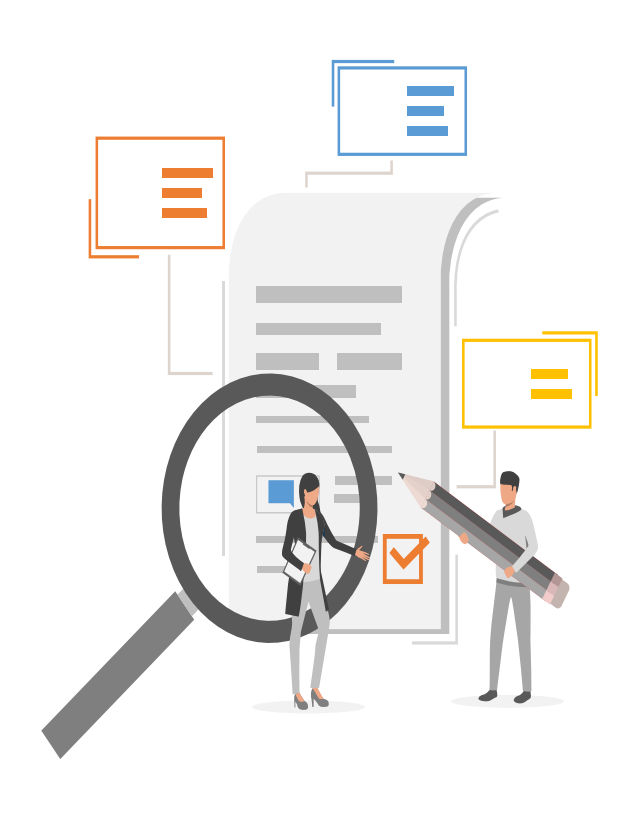

# Full Form: Manuscript Peer-Review Process

# Weblink: https://www.mprp.in/

**Manuscript Peer-Review Process (MPRP)** is a web-based portal where authors can submit their manuscripts from anywhere with internet access, eliminating the need to physical mails or deliver their work to publishers. It allows authors to submit their manuscript easily and efficiently and also save time of both user and publisher. In short, authors can submit their work for publication more easily, quickly, and transparently by using online portals for submitting manuscripts.

#### <u>Steps to Register/Login as an author</u>

For submitting the manuscript, author has to follow the following steps:

**Step 1:** Register on the link: <u>https://www.mprp.in/user-registration</u>, You need an email ID, a password and login type as author. Once done, you will get a verification mail on the registered email ID.

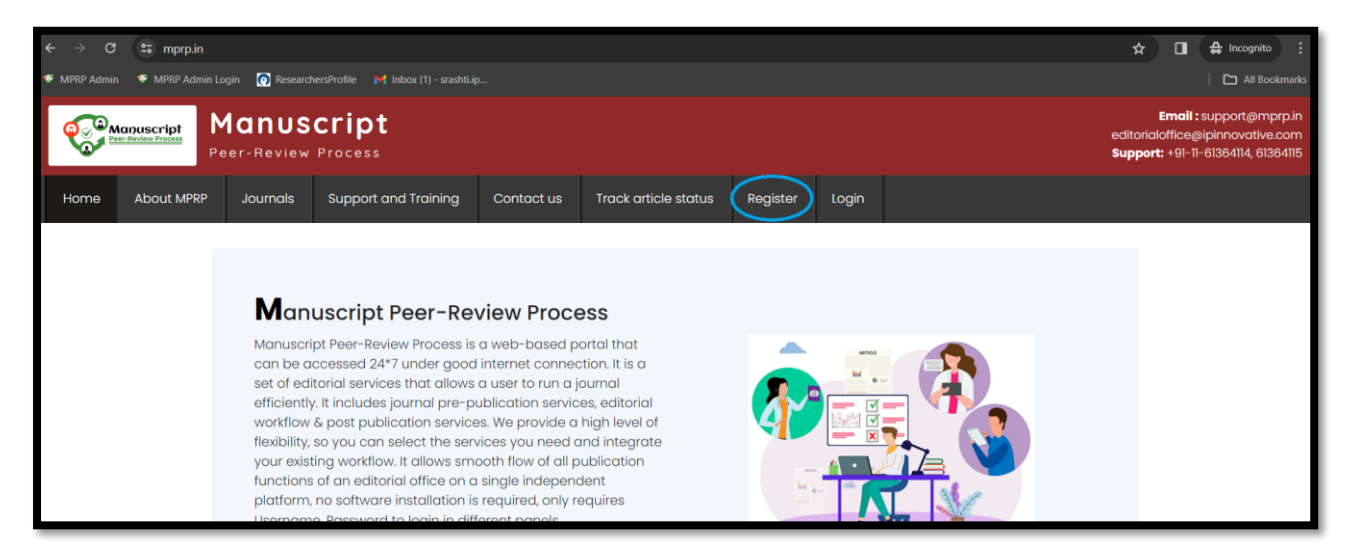

**Step 2:** Fill all the required details correctly, Once done it will ask for some details like address, educational details, Orcid ID, your main subjects and subjects that can be chosen from the list. If not found, a new subject can be added to the empty box while filling the details.

| About MPRP | Journals          | Support and Training | Contact us | Track article status | Register | Login        |      |     |
|------------|-------------------|----------------------|------------|----------------------|----------|--------------|------|-----|
|            |                   |                      |            |                      |          |              |      |     |
|            |                   |                      |            |                      |          |              |      |     |
| Enter Yo   | ur Login Deta     | il                   |            |                      |          |              |      | 1/2 |
| Journal N  | lame*             |                      |            |                      | Register | Туре*        |      |     |
| Archiv     | es of Dental Rese | earch                |            |                      | Autho    |              |      | ~   |
| Email id*  |                   |                      |            |                      | Select   | Register Typ | ре   |     |
|            |                   |                      |            |                      | Autho    | r            |      |     |
| Sarah.v    | atson@gmail.c     | com                  |            |                      | Editori  | al           |      |     |
| Confirm I  | Password *        |                      |            |                      | Laiton   | GI           |      |     |
|            |                   |                      |            |                      |          | N            | lext |     |

#### Steps to submit manuscript

**Step 1:** First login as an author on MPRP by using your credentials which you have filled at the time of registration.

Step 2: Use Submit article option from Manage Article tab.

| Renuscript<br>Peer-Review Process        |                   |                  | Support: +9i-      | <b>Email :</b> support@mprp.ir<br>editorialoffice@ipinnovative.com<br>11-61364114, 61364115   9650436448   882637375; |
|------------------------------------------|-------------------|------------------|--------------------|----------------------------------------------------------------------------------------------------|
| Home Srashti Choudhary Logout            |                   |                  |                    |                                                                                                    |
| Dashboard (Author)                       |                   |                  | D Connect ORCID ID | Author ~                                                                                                    |
| Dashboard     Manage Article +           | Article Status    |                  |                    |                                                                                                    |
| Submit Article Submitted Article         | Submitted Article | Withdraw Article | Rejected Article   | Selected Article                                                                                                    |
| Incomplete Article 3<br>Withdraw Article |                   |                  |                    |                                                                                                    |
| Rejected Article                         |                   |                  |                    |                                                                                                    |
| Download author certificate     Pay Now  |                   |                  |                    |                                                                                                    |
| Author Zone +                            |                   |                  |                    |                                                                                                    |

**Step 3:** Select the journal of your choice where you want to submit paper. The journal should be as per the scope of your manuscript.

| Dashboard (Author)                                          |                                                                                                    | D Connect ORCID ID                   |
|-------------------------------------------------------------|----------------------------------------------------------------------------------------------------|--------------------------------------|
| <ul> <li>֎ Dashboard</li> <li>■ Manage Article +</li> </ul> | <b>Select Journal</b><br>All fields are mandatory, and Please don't enter any special character in input fields. |                                      |
| Submit Article                                              | Journal Selection Article information Subject information Author information Article file                        | Review process & charges Final Steps |
| Submitted Article                                           |                                                                                                    |                                      |
| Incomplete Article 3                                        | Journal Title *                                                                                                  |                                      |
| Withdraw Article                                            | Select Journal                                                                                                   |                                      |
| Rejected Article                                            |                                                                                                    |                                      |
| A Manage Review Article +                                   | Next Step                                                                                                    |                                      |
| Lownload author certificate                                 |                                                                                                    |                                      |

**Step 4:** Fill all article information like Article Type, Article Title, Abstract, Keywords etc. Choose this information very carefully and precisely as it only will reflect the quality and type of your manuscript in the final version.

| Dashboard (Author)          | D Connect ORCID ID                                                                                                    |  |  |  |  |  |  |  |
|-----------------------------|----------------------------------------------------------------------------------------------------|--|--|--|--|--|--|--|
| 🏟 Dashboard                 | Article information                                                                                                    |  |  |  |  |  |  |  |
| Manage Article +            | All fields are mandatory, and Please don't enter any special characters in input fields.                                       |  |  |  |  |  |  |  |
| 台 Manage Review Article +   | Journal Selection Article information Subject information Author Information Article file Review process & charges Final Steps |  |  |  |  |  |  |  |
| Lownload author certificate |                                                                                                    |  |  |  |  |  |  |  |
| Ma Pay Now                  | Article type *                                                                                                    |  |  |  |  |  |  |  |
| Author Zone +               | Article type                                                                                                    |  |  |  |  |  |  |  |
| Ledit Profile               | Article title *                                                                                                    |  |  |  |  |  |  |  |
| Social Profile              |                                                                                                    |  |  |  |  |  |  |  |
| I Add/Edit Subject Category |                                                                                                    |  |  |  |  |  |  |  |
| 纪 Co-Author Manuscripts     | Abstract (Max 300 Words)                                                                                                    |  |  |  |  |  |  |  |
| 🗭 Logout                    | Abstract                                                                                                    |  |  |  |  |  |  |  |
|                             |                                                                                                    |  |  |  |  |  |  |  |
|                             |                                                                                                    |  |  |  |  |  |  |  |
|                             | 300 Words remaining                                                                                                    |  |  |  |  |  |  |  |
|                             | Keyword (separate every keyword by comma)                                                                                      |  |  |  |  |  |  |  |
|                             | Keywords                                                                                                    |  |  |  |  |  |  |  |

**Step 5:** Fill subject categories as per your paper and your area of interest or specialization. Subject categories should be chosen specifically as per your expertise. Background and interest.

| Dashboard (Author)          |   |                          |                                                                                          |                     |                    |              | D Connect ORCID ID         |             |  |  |
|-----------------------------|---|--------------------------|------------------------------------------------------------------------------------------|---------------------|--------------------|--------------|----------------------------|-------------|--|--|
| 🏟 Dashboard                 |   | Article subject inform   | nation                                                                                   |                     |                    |              |                            |             |  |  |
| 🛢 Manage Article            | + | All fields are mandatory | All fields are mandatory, and please don't enter any special characters in input fields. |                     |                    |              |                            |             |  |  |
| 🖞 Manage Review Article     | + | Journal Selection        | Article information                                                                      | Subject information | Author information | Article file | Review process & charges   | Final Steps |  |  |
| Lownload author certificate |   |                          |                                                                                          |                     |                    |              |                            |             |  |  |
| VIII Pay Now                |   | Subject                  |                                                                                          | Sub Subject         |                    |              | <mark>Sub Subject C</mark> | ategory     |  |  |
| 🛿 Author Zone               | + |                          |                                                                                          |                     |                    |              |                            |             |  |  |
| Litt Profile                |   |                          |                                                                                          |                     | _                  |              |                            | _           |  |  |
| Social Profile              |   | Add/Edit                 |                                                                                          | Add/Edi             | it                 |              | Add/Edit                   |             |  |  |
| I Add/Edit Subject Category |   |                          |                                                                                          |                     |                    |              |                            |             |  |  |
| 仑 Co-Author Manuscripts     |   | Previous                 | Next Step                                                                                |                     |                    |              |                            |             |  |  |
| Ch. Laward                  |   |                          |                                                                                          |                     |                    |              |                            |             |  |  |

| Dashboard (Author)             |                                          |                                                                                          | D Connect ORCID ID Autho             |  |  |  |  |  |
|--------------------------------|------------------------------------------|------------------------------------------------------------------------------------------|--------------------------------------|--|--|--|--|--|
| 🏵 Dashboard                    | Article subject information              |                                                                                          |                                      |  |  |  |  |  |
| 🛢 Manage Article +             | All fields are mandatory, and please don | All fields are mandatory, and please don't enter any special characters in input fields. |                                      |  |  |  |  |  |
| 🖞 Manage Review Article +      | Journal Selection Article information    | Subject information Author information Article file                                      | Review process & charges Final Steps |  |  |  |  |  |
| La Download author certificate |                                          |                                                                                          |                                      |  |  |  |  |  |
| 🔤 Pay Now                      | Subject                                  | Sub Subject                                                                              | Sub Subject Category                 |  |  |  |  |  |
| Author Zone +                  |                                          |                                                                                          |                                      |  |  |  |  |  |
| Litt Profile                   | Nursing                                  | Paediatric Nursing                                                                       | Neonatology                          |  |  |  |  |  |
| Social Profile                 |                                          |                                                                                          |                                      |  |  |  |  |  |
| I Add/Edit Subject Category    | Add/Edit                                 | Add/Edit                                                                                 | Add/Edit                             |  |  |  |  |  |
| 🖞 Co-Author Manuscripts        |                                          |                                                                                          |                                      |  |  |  |  |  |
| 🗭 Logout                       | Previous Next Step                       |                                                                                          |                                      |  |  |  |  |  |

**Step 6:** Next step is Add Author information, it will ask for all the listed details. Contributor role should be selected as how the author have contributed in the research and submission of manuscript. Designation and department should be filled correctly as it will come as it is in the Copyright form and also in the final manuscript.

| E-Mail Address *      | E-Mail Address                                                                                                    | editorialoffice@ipinon<br>editorialoffice@ipinon<br><b>Support:</b> +9I-11-61364114 (18564146) 195641440 195 |  |  |  |
|-----------------------|----------------------------------------------------------------------------------------------------|----------------------------------------------------------------------------------------------------|--|--|--|
|                       | Please provide institutional email addresses for all authors. Any incorrect email<br>addresses at this stage may cause delays later. If any authors do not have an<br>institutional email address, please use the authors' alternative, frequently-used public<br>email address. |                                                                                                    |  |  |  |
| ORCID ID *            | 1234-5678-9101-1236 *                                                                                                    | Author                                                                                                    |  |  |  |
|                       | O What is ORCID ID                                                                                                    | Connect ORCIDID Author                                                                                       |  |  |  |
| Name 🛛 *              | First Name/Given Middle Name Last Name/Surna                                                                                                    |                                                                                                    |  |  |  |
| Contributor Roles *   | Please select contributor roles *                                                                                                    | scial characters in input fields.                                                                            |  |  |  |
| Country / Territory * | Select Country *                                                                                                    | tion Author Information Article file Review process & charges Final Steps                                    |  |  |  |
| Designation *         | Designation *                                                                                                    |                                                                                                    |  |  |  |
| Department *          | Department *                                                                                                    | authors in their work, an additional charge will be applied for each author beyond the limit. The            |  |  |  |
| Affiliation /         |                                                                                                    |                                                                                                    |  |  |  |

**Step 7:** Choose the corresponding author carefully as The corresponding author is typically the individual who takes primary responsibility for communicating with the journal or publisher during the submission, review, and publication process.

| Dashboard (Author)                            |                                                                                                    |                                         |                               | (D) Connect               | ORCID ID                  | Author          |  |  |  |
|-----------------------------------------------|----------------------------------------------------------------------------------------------------|-----------------------------------------|-------------------------------|---------------------------|---------------------------|-----------------|--|--|--|
|                                               | Article author informati<br>All fields are mandatory, ar                                                                                                    | <b>ion</b><br>nd please don't enter any | special characters in inpu    | ıt fields.                |                           |                 |  |  |  |
| 쉽 Manage Review Article +                     | Journal Selection Article information Subject Information Author Information Article file Review process & charges Final Steps                                                                                                    |                                         |                               |                           |                           |                 |  |  |  |
| Download author certificate           Pay Now | Add Author 🕇                                                                                                    |                                         |                               |                           |                           |                 |  |  |  |
| Author Zone +                                 | Author Sequence                                                                                                    | Corresponding                           | Name                          | ORCID                     | Action                    | Change Sequence |  |  |  |
| Edit Profile     Social Profile               | 1                                                                                                    | •                                       | Rehman Abbas                  | 1111-1111-1111-1111       | Edit / Delete             | <b>↑</b> ↓      |  |  |  |
| E Add/Edit Subject Category                   | Note: You can use 🛧 🕁 arro                                                                                                    | ow to change the author posit           | tion (Author Sequence), simpl | y drag the author name an | d set according to your p | oaper.          |  |  |  |
| 션] Co-Author Manuscripts<br>(한 Logout         | ✓* We confirm that the mar □* We confirm that the order                                                                                                    | nuscript has been read an               | d approved by all named a     | authors.                  | rc                        |                 |  |  |  |
|                                               | * We confirm that the order of authors listed in the manuscript has been approved by all named authors. Note : If an author includes more than five(5) additional authors in their work, an additional charge will be applied for each author beyond the limit 1 structure is as follows: 500 INR for authors from India and 25 USD for authors from countries other than India. |                                         |                               |                           |                           |                 |  |  |  |
|                                               | Previous                                                                                                    | Next Step                               |                               |                           |                           |                 |  |  |  |

**Step 8:** Add articles files along with a detailed **Cover letter.** It must be provided with each manuscript while submission and it should be concise and contain why the content of the paper is significant and find the context of existing work. It should explain how the manuscript is suitable for the scope of the journal.

The font size and style should be uniform as per the journal's guidelines. All figures and tables can be either attached in the article file or can be attached separately with proper labelling of legends within the text.

| Dashboard (Author)          |                                                                                                    | D Conne                                             | ct ORCID ID Author              |
|-----------------------------|----------------------------------------------------------------------------------------------------|-----------------------------------------------------|---------------------------------|
| & Dashboard                 | Article file information                                                                                                    |                                                     |                                 |
| Manage Article +            | All fields are mandatory, and please don't enter any sp                                                                                                    | ecial characters in input fields.                   |                                 |
| 쉽 Manage Review Article +   | Journal Selection Article information Subject information                                                                                                    | ation Author information Article file Review proces | ss & charges Final Steps        |
| Download author certificate |                                                                                                    |                                                     |                                 |
| TES Pay Now                 | Article File *                                                                                                    | Article file not found                              | Unload Article File +           |
| Author Zone +               | Alucierie                                                                                                    |                                                     | opidu Anticienie +              |
| Ldit Profile                | Attack Table (Online v)                                                                                                    | Article toble file pet found                        | Unional Table Cite 4            |
| Social Profile              | Attach Table (Optional)                                                                                                    | Article table hie hot loana.                        |                                 |
| E Add/Edit Subject Category | Attach Figure Image (Ontional)                                                                                                    | Article Figure Image file not found.                | Unload Figure Image File +      |
| 凸 Co-Author Manuscripts     | And an and a contract of the second of the second of the s |                                                     | oposarigeronizgonio             |
| 🕒 Logout                    | Ethical Committee<br>Only Compulsory for Research Article/Otherwise optional                                                                                                    | Article Ethical Committee file not found.           | Upload Ethical Committee File + |
|                             | Cover Letter *                                                                                                    | Article Cover Letter file not found.                | Upload Cover Letter +           |

**Step 9:** Select review process, printing type, funding source information etc. The standard article Peer-Review process normally takes 8-12 weeks and more, but if the author is looking for a fast-process of manuscript, he/she has an option to adopt Accelerate APC, which takes four to five weeks and more. It's like, author will get acceptance letter bit early bit early than normal review process, but publishing duration will be same in both the cases.

| <b>Article re</b><br>All fields a       | view process       | <b>&amp; charges</b><br>and please don't | enter any specia     | l characters in inp    | out fields.   |                          |              |
|-----------------------------------------|--------------------|------------------------------------------|----------------------|------------------------|---------------|--------------------------|--------------|
|                                         | Journal Selection  | Article information                      | Subject information  | Author information     | Article file  | Review process & charges | Final Steps  |
| Colorat De                              | Inter Property #   |                                          |                      |                        |               |                          |              |
| Select Ke                               | View Process       |                                          |                      |                        |               |                          |              |
| Selection                               | Review Process     |                                          |                      |                        |               |                          |              |
| Publicatio                              | on charge you l    | have to pay                              |                      |                        |               |                          |              |
|                                         |                    |                                          |                      |                        |               |                          |              |
| Select yo                               | our article printi | ng type                                  |                      |                        |               |                          |              |
| Select                                  | your article prin  | nting type                               |                      |                        |               |                          |              |
| Note : If ve                            | You select for col | lor printing, then y                     | ou will have to pa   | v an additional fee    | a of 300 INR  | for this.                |              |
| ,,,,,,,,,,,,,,,,,,,,,,,,,,,,,,,,,,,,,,, | 00 00:000          | , , , , , , , , , , , , , , , , , , ,    | 00 minute i          | y dif coordination and |               |                          |              |
| Fundi                                   | ng inform          | ation                                    |                      |                        |               |                          |              |
| Please inc                              | dicate if you rec  | eived funding (in:                       | stitutional, private | and/or corporate,      | /private find | ancial support) for the  | research rep |
| Funding i                               | information *      |                                          |                      |                        |               |                          |              |
| Select                                  | Funding inform     | ation                                    |                      |                        |               |                          |              |
| What is S <sup>,</sup>                  | Sources of fundi   | ing?                                     |                      |                        |               |                          |              |
| Clinic                                  | al Trial Re        | aistry Infor                             | mation               |                        |               |                          |              |
|                                         |                    | 5,                                       |                      |                        |               |                          |              |

**Step 10:** At last you will get the manuscript reference number for future use on your registered mail ID. You need to mention this reference number in each and every communication with the journal editor to understand and resolve your query. You can also suggest reviewers, after complete submission process.

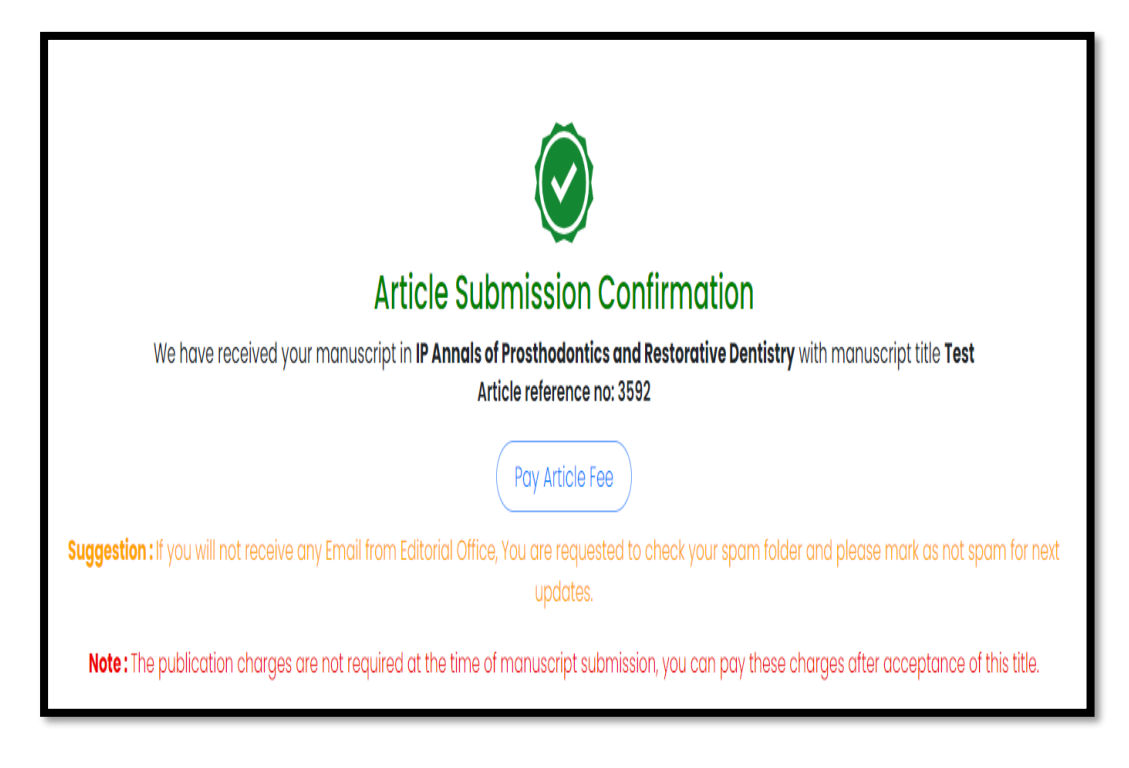

# Suggest Reviewer Option

Reviewers can be suggested using suggest reviewer option, means if you know any subject expert in this field. You may suggest the same to join as a reviewer by just filling their name, mail ID and contact number. But it doesn't mean that the same person is going to review your submitted manuscript.

| Manuscript<br>Peer-Review Process                                    |                    |                                                          |                                                                                       |                                 | Email: support,emprp.in<br>editorial@ca@joinnovative.com<br>Support: +9i-11-61364114, 61364115 |  |  |  |  |  |
|----------------------------------------------------------------------|--------------------|----------------------------------------------------------|---------------------------------------------------------------------------------------|---------------------------------|------------------------------------------------------------------------------------------------|--|--|--|--|--|
| Home Srashti Choudhary Logout                                        |                    |                                                          |                                                                                       |                                 |                                                                                                |  |  |  |  |  |
| Article is Submitted Successfully. Your article Reference No is 5296 |                    |                                                          |                                                                                       |                                 |                                                                                                |  |  |  |  |  |
| Dashboard (Author)                                                   | E Get Credit Form  |                                                          |                                                                                       |                                 |                                                                                                |  |  |  |  |  |
| a Dashboard                                                          |                    |                                                          |                                                                                       |                                 |                                                                                                |  |  |  |  |  |
| Manage Article +                                                     |                    |                                                          |                                                                                       |                                 |                                                                                                |  |  |  |  |  |
| Article Preparation Support                                          |                    |                                                          | $\bigcirc$                                                                            |                                 |                                                                                                |  |  |  |  |  |
| Manage Review Article +                                              |                    | A                                                        | rticle Submission Confirmation                                                        |                                 |                                                                                                |  |  |  |  |  |
| Lownload author certificate                                          | We have received y | our manuscript in Indian Journal of Microbiology Resea   | rch with manuscript title Test Test Test Test Test Test<br>Article reference no: 5296 | t Test Test Test Test Test Test | Test Test Test Test Test Test Test Test                                                        |  |  |  |  |  |
| 🖾 Pay Now                                                            |                    |                                                          | Pay Article Fee                                                                       |                                 |                                                                                                |  |  |  |  |  |
| L Edit Profile                                                       |                    | Suggestion : If you will not receive any Email from Edit | orial Office, You are requested to check your spam fold                               | ier and please mark as not spa  | m for next updates.                                                                            |  |  |  |  |  |
| & Social Profile                                                     |                    | Note : The publication charges are not require           | d at the time of manuscript submission, you can pay th                                | hese charges after acceptance   | of this title.                                                                                 |  |  |  |  |  |
| Add/Edit Subject Category                                            |                    |                                                          | Suggest Reviewer                                                                      |                                 |                                                                                                |  |  |  |  |  |
| 2 Co-Author Manuscripts                                              | S.No               | ReviewerName                                             | Reviewer Email                                                                        | Reviewer Conto                  | act                                                                                            |  |  |  |  |  |
| ♀ Feedback/Suggestions                                               |                    |                                                          |                                                                                       |                                 |                                                                                                |  |  |  |  |  |
| E Get Credit                                                         | 1                  | Reviewer name                                            | Reviewer email                                                                        | Reviewer co                     | ontact no                                                                                      |  |  |  |  |  |
| 🕒 Logout                                                             |                    |                                                          |                                                                                       |                                 |                                                                                                |  |  |  |  |  |
|                                                                      | 2                  | Reviewer name                                            | Reviewer email                                                                        | Reviewer co                     | ontact no                                                                                      |  |  |  |  |  |
| 0                                                                    |                    |                                                          | Submit Reviewer                                                                       |                                 |                                                                                                |  |  |  |  |  |

#### An example of Article Submission Confirmation from MPRP

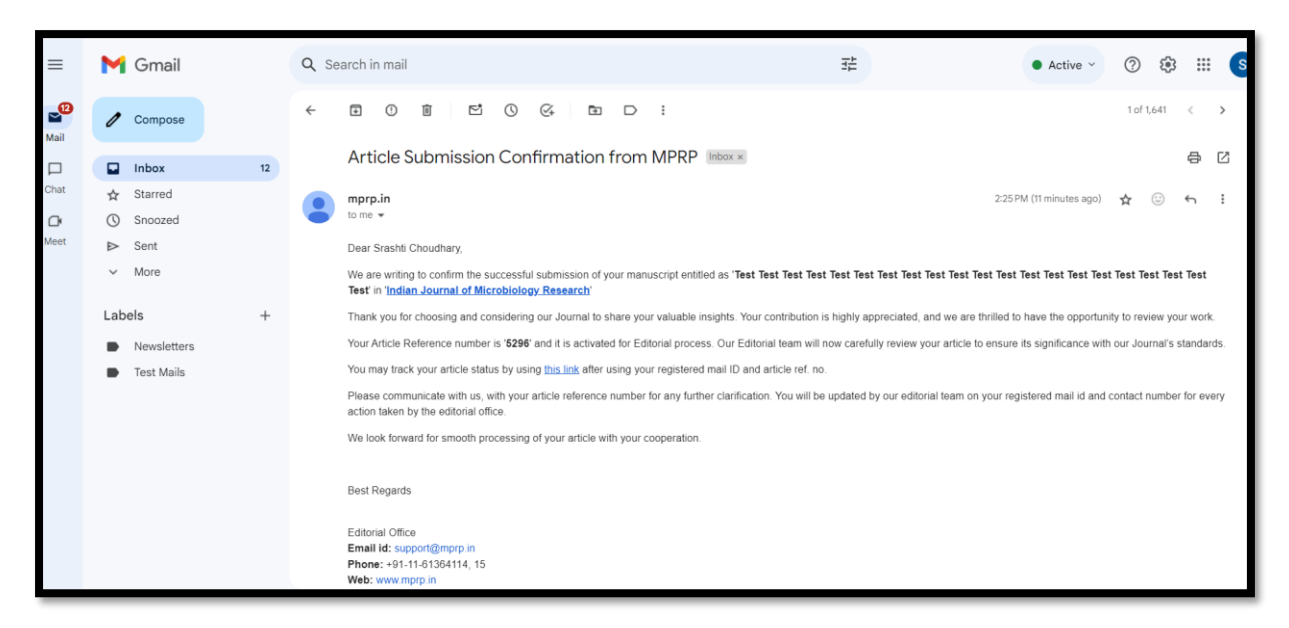

# <u>Steps to track Submitted article status</u>

**Step 1:** Use the track article status option from MPRP and fill the registered email ID along with the manuscript reference number.

|      | lanuscript | Manus<br>Peer-Review | cript<br>Process     |                   |                      |          |       | Email : support@mprp.in<br>editorialoffice@lipinnovative.com<br>Support: +91-11-61384114, 61364115 |
|------|------------|----------------------|----------------------|-------------------|----------------------|----------|-------|----------------------------------------------------------------------------------------------------|
| Home | About MPRP | Journals             | Support and Training | Contact us        | Track article status | Register | Login |                                                                                                    |
|      |            |                      |                      |                   |                      |          |       |                                                                                                    |
|      |            |                      |                      |                   |                      |          |       |                                                                                                    |
|      |            |                      | T                    | rack your         | article status       |          |       |                                                                                                    |
|      |            |                      |                      | Email id *        |                      |          |       |                                                                                                    |
|      |            |                      | A                    | article Reference | e Number *           |          |       |                                                                                                    |
|      |            |                      |                      | Article Referenc  | e Number *           |          | ٥     |                                                                                                    |
|      |            |                      | c                    | aptcha Code*      |                      |          |       |                                                                                                    |
|      |            |                      |                      | I'm not a robo    | x Precapitoria.      |          |       | -0 <sup>10</sup> -                                                                                 |
| 0    |            |                      |                      |                   |                      |          |       | S C                                                                                                |
|      |            |                      |                      |                   | Track                |          |       |                                                                                                    |

Step 2: It will show you the current stage of your manuscript.

|      | Manuscript<br>eer-Review Process<br>Pe | <b>lanus</b><br>er-Review | cript<br>Process     |                                        |                                                                                       |                              |                  |                                              | Email : support@mprp.in<br>editorialoffice@ipinnovctive.com<br>Support: +91-11-61364114, 61364115 |
|------|----------------------------------------|---------------------------|----------------------|----------------------------------------|---------------------------------------------------------------------------------------|------------------------------|------------------|----------------------------------------------|---------------------------------------------------------------------------------------------------|
| Home | About MPRP                             | Journals                  | Support and Training | Contact us                             | Track article status                                                                  | Register                     | Login            |                                              |                                                                                                   |
|      |                                        | Artick<br>201             | Two a<br>Auth        | typical forms<br>for Details : Mauli I | of Pityriasis Rosea n<br>M Shah, Kishan Jaday, PRA<br>Editorial Process<br>2024-02-08 | Nanifesting<br>BYA ASHOK NAI | <b>in one pa</b> | ttient<br>tel,<br>Under Review<br>2024-02-08 |                                                                                                   |

# **Steps to pay the APC (Article Publication Charges)**

Article Publication Charges (APC) are necessary to cover the publication process costs and are mandatory for manuscripts to be published in many academic journals. Peer review, formatting, editing, website hosting, and other administrative charges are a few examples of these fees.

APC can be paid by using **PAY NOW** option into your <u>MPRP -</u> <u>Author Panel</u>. Once you receive acceptance notification from the journal, then you need to login into your author panel by using your ID and password and follow the following steps:

**Step 1:** Go to manage article into your author dashboard after logging with your ID and password.

| Manuscript<br>Peer-Review Proce | pt<br>•••          |                  |                  | Email : support@mprp.in<br>editorialoffice@ipinnovative.com<br>Support: +91-11-61364114, 61364115 |
|---------------------------------|--------------------|------------------|------------------|---------------------------------------------------------------------------------------------------|
| Home Srashti Choudhary Logout   |                    |                  |                  |                                                                                                   |
| Dashboard (Author)              | 🖶 Get Credit Point |                  | Connect ORCID ID | Author 🗸                                                                                          |
| 🚳 Dashboard                     |                    |                  |                  |                                                                                                   |
| 🗃 Manage Article +              | Article Status     |                  |                  |                                                                                                   |
| Submit Article                  | Cubmitted Article  | Withdraw Article | Dejected Article | Calastad Articla                                                                                  |
| Submitted Article               | 19                 |                  |                  |                                                                                                   |
| Incomplete Article 2            |                    |                  |                  | <u> </u>                                                                                          |
| Withdraw Article                |                    |                  |                  |                                                                                                   |
| Rejected Article                |                    |                  |                  |                                                                                                   |

**Step 2:** Click on the Submitted Article for which you want to pay the APC. Once done, just notify the concerning person so that they can process your paper further for production stage and can send you final galley proof.

| Dashboard (Author)             | 🚍 Get Credit Point                                                | D Connect ORCID ID                              | Author ~   |
|--------------------------------|-------------------------------------------------------------------|-------------------------------------------------|------------|
| Dashboard     Manage Article + | Submitted article<br>You can see your all submitted article here. |                                                 |            |
| Submit Article                 | 1. Ref No: - (4629) Test Article Test Article Test Article Test A | Article Test Article Test Article Test Article. | 2023-12-11 |
| Submitted Article              | 2. Ref No: -(4531) TEST TEST TEST TEST TEST TEST TEST TES         | TEST TEST TEST                                  | 2023-12-01 |
| Incomplete Article 2           |                                                                   |                                                 |            |
| Withdraw Article               | 3. Ref No: -(4477) Test Article Test Article Test Article Test A  | Article Test Article Test Article               | 2023-11-23 |
| Rejected Article               | 4. Ref No: - (4205) Test Article Test Article Test Article Test   | Article Test Article Test Article               | 2023-10-13 |
| • Article Preparation Support  | 5. Ref No: -(4061) Test article Test article Test article Test of | article Test article                            | 2023-09-25 |
| 合 Manage Review Article +      | 6. Ref No: -(3745) Test Article                                   |                                                 | 2023-08-16 |
| Download author certificate    | 7. Ref No: -(3655) Test Article                                   |                                                 | 2023-08-05 |

**Step 3:** Click on your reference number for which you want to pay the APC and use **PAY NOW option.** 

| Manuscript<br>Preer-Review Pro                  | ipt<br>cess                                                                                | Email : support@mprp.in<br>editorialoffice@ipinnovative.com<br>Support: +91-11-61364114, 61364115 |
|-------------------------------------------------|--------------------------------------------------------------------------------------------|---------------------------------------------------------------------------------------------------|
| Home Srashti Choudhary Logout                   |                                                                                            |                                                                                                   |
| Dashboard (Author)                              | 🗃 Get Credit Point (D) Connect ORCID ID                                                    | Author ~                                                                                          |
| 🆚 Dashboard                                     | Test Article Test Article Test Article Test Article Test Article Test Article Test Article |                                                                                                   |
| E Manage Article +                              | Your article status : Withdraw (2023-12-11)<br>Reference No:-4629                          | Pay now                                                                                           |
| <ul> <li>Article Preparation Support</li> </ul> |                                                                                            |                                                                                                   |
| 쉽 Manage Review Article +                       | Article Details                                                                            |                                                                                                   |
| Download author certificate                     | Journal Title                                                                              |                                                                                                   |
| 🚥 Pay Now                                       | Indian Journal of Pathology and Oncology                                                   |                                                                                                   |
| Ledit Profile                                   | Manuscript Title                                                                           |                                                                                                   |
| Social Profile                                  | Test Article Test Article Test Article Test Article Test Article Test Article Test Article | AC U P                                                                                            |

**4:** Fill the required details along with card details, once done, it will start showing you that you have paid fee.

# <u>Steps to generate the consent form</u>

It is very essential part before publishing of any work, to safeguard the writers', journal's, and publisher's intellectual property, publication usually requires the signing of a copyright agreement. Authors give the publisher the only authority to copy, distribute, and publicly display their work by signing a copyright agreement.

In the copyright, author signs for and accepts responsibility for releasing this material on behalf of any and all co-authors. This transfer of publication rights covers the non-exclusive right to reproduction and distribute the article, including reprints, translations, photographic, reproductions, microform, electronic form (offline, online) or any other reproduction of similar nature.

| 000                           |                                                   |                      |                                   |                                          |                                           |                              |
|-------------------------------|---------------------------------------------------|----------------------|-----------------------------------|------------------------------------------|-------------------------------------------|------------------------------|
| 000                           |                                                   |                      |                                   |                                          |                                           |                              |
|                               |                                                   |                      |                                   |                                          |                                           |                              |
| ticle files                   | 3                                                 |                      |                                   |                                          |                                           |                              |
|                               |                                                   |                      |                                   |                                          |                                           |                              |
| Article fi                    | le                                                | Table file           | Ethical commitee                  | Cover letter                             | Image file                                | Consent form                 |
| Download                      | Article file                                      |                      |                                   | Download Cover letter                    |                                           |                              |
|                               |                                                   |                      |                                   |                                          |                                           |                              |
| Download                      | Graphical Abstra<br>ails                          | ict                  |                                   |                                          |                                           |                              |
| Download<br>Ithor det<br>S.no | Graphical Abstra<br>ails<br>Name                  | Em                   | ail                               | Affiliation                              | Designation                               | Author type                  |
| Download<br>ithor det<br>s.no | Graphical Abstra<br>Cails<br>Name<br>Srashti Chou | ict Em<br>idhary sra | <b>ail</b><br>shti.ippl@gmail.com | Affiliation<br>Master's in Biotechnology | <b>Designation</b><br>Editorial Assistant | Author type<br>Corresponding |

As the above screenshot is showing the option to Generate Consent form, for getting this you need to login into your MPRP - Author Panel, and go to the submitted article section and click your Article Ref. No. Then at the bottom, it will be showing the option, you need to fill all the corrected details along with signatures and submit the same.